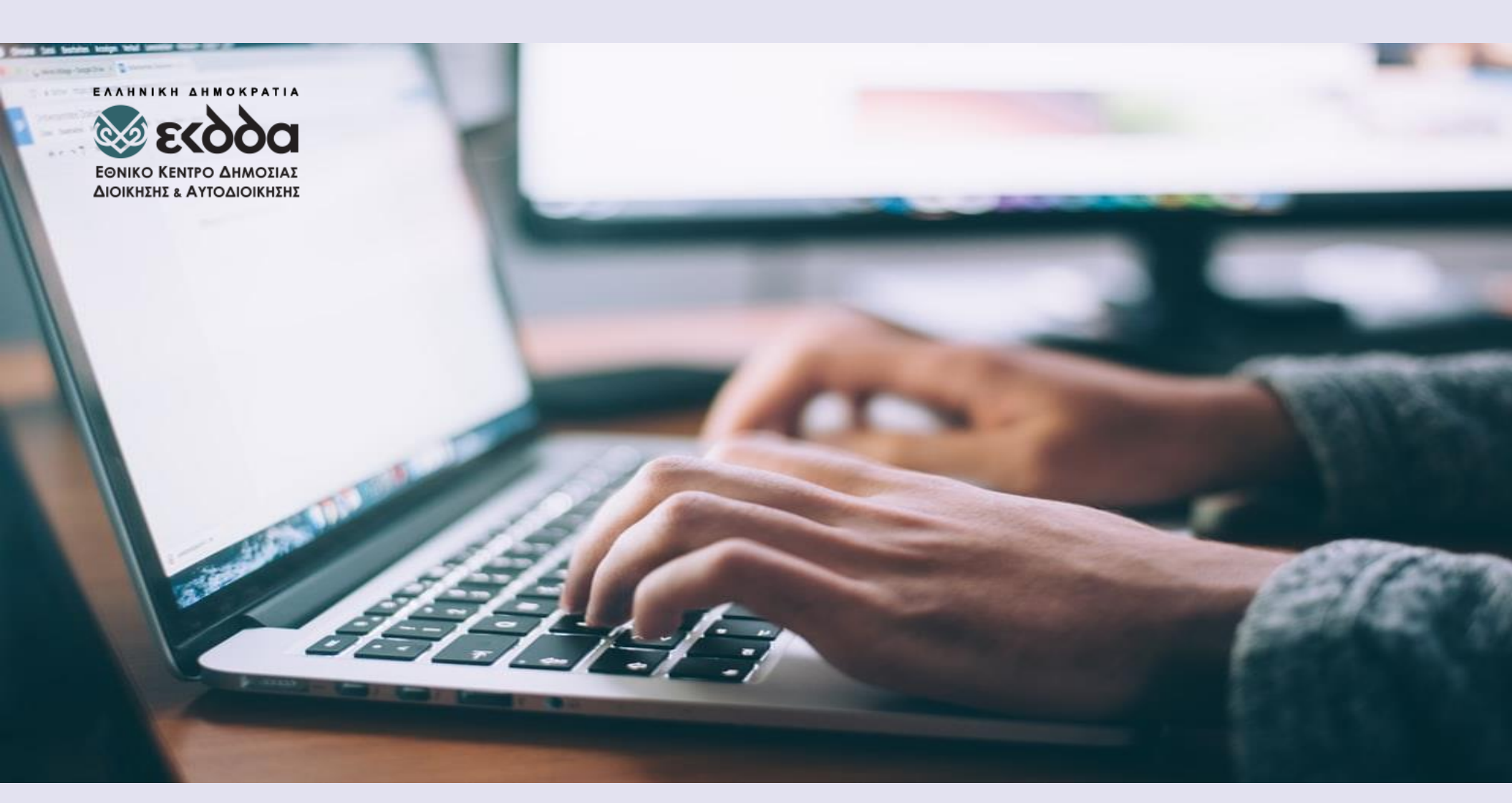

Ηλεκτρονική γραπτή δοκιμασία για τη συμμετοχή στο Ειδικό Πρόγραμμα «Εκπαίδευση Δημοσίων Υπαλλήλων για την ένταξη στον Κλάδο Π.Ε. Επιτελικών Στελεχών»

Πλοήγηση στις ερωτήσεις της Γραπτής Δοκιμασίας

## Πλοήγηση στις ερωτήσεις της Γραπτής δοκιμασίας (εξέταση)

Έχετε την δυνατότητα να πλοηγηθείτε σειριακά στις ερωτήσεις κατά την διάρκεια της γραπτής δοκιμασίας πατώντας τα κουμπιά «Επόμενη σελίδα» και «Προηγούμενη σελίδα» που εμφανίζονται στο κάτω μέρος κάθε ερώτησης (βλ. παρακάτω εικόνα)

|                                |                                        | Υπολειπόμενος χρόνος 0:14:47 |
|--------------------------------|----------------------------------------|------------------------------|
| Ερώτηση 2                      | Ποια είναι η πρωτεύουσα της Γερμανίας; |                              |
| Δεν έχει<br>απαντηθεί<br>ακόμα | Ο α. Βερολίνο                          |                              |
| Βαθμολογήθηκε<br>στα 1,00      | Ο b. Αθήνα                             |                              |
| Υ Σημαιοδότηση ερώτησης        |                                        |                              |
|                                |                                        |                              |
| Προηγούμενη α                  | ελίδα                                  | Επόμενη σελίδα               |

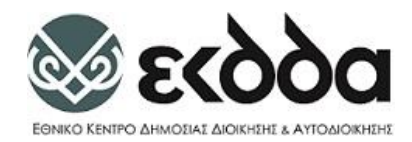

Επιπλέον έχετε την δυνατότητα να πλοηγηθείτε σε όποια ερώτηση επιθυμείτε πατώντας το βέλος στο μαύρο πλαίσιο που εμφανίζεται στο πάνω δεξιά σημείο της οθόνης σας (βλ. παρακάτω εικόνα με κόκκινο πλαίσιο). Εμφανίζεται τότε δεξιά το «Πλοήγηση στο Κουίζ» όπου πατώντας τον αριθμό της ερώτησης που επιθυμείτε μπορείτε να κατευθυνθείτε στην σχετική ερώτηση.

| Ερώτηση 1<br>Δεν έχει<br>απαντηθεί<br>ακόμα                 | Ποια είναι η πρωτεύουσα της Ρωσίας;<br>Ο α. Μόσχα | Υπολειπόμενος χρόνος 0:14:37 |                             |
|-------------------------------------------------------------|---------------------------------------------------|------------------------------|-----------------------------|
| Βαύμολογηθηκε<br>στα 1,00<br>Γ<br>Σημαιοδότηση<br>εριώτησης | О В. ВЕРОЛІЧО                                     |                              | <b>Πλοήγηση κουίζ</b>       |
|                                                             |                                                   | Επόμενη σελίδα               | 8 9 10<br>Τέλος προσπάθειας |

Σας παρέχετε η δυνατότητα να βλέπετε τις ερωτήσεις που έχετε απαντήσει. Οι Ερωτήσεις που έχουν απαντηθεί έχουν το χρώμα γκρι (ερώτηση 1, 2, 4, 5, 10 στην παρακάτω εικόνα), ενώ οι αναπάντητες έχουν άσπρο χρώμα (ερώτηση 3, 6, 7, 8, 9).

3

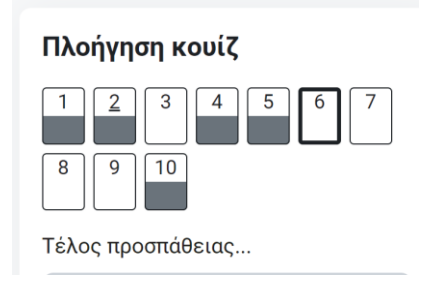

Επιπλέον έχετε την δυνατότητα να σημειώνετε μια ερώτηση αν επιθυμείτε να επανέλθετε σε αυτήν πατώντας κάτω από τον αριθμό της ερώτησης αριστερά «Σημαιοδότηση ερώτησης». Η ερώτηση τότε εμφανίζεται στην «Πλοήγηση κουίζ» με κόκκινο σημάδι (βλ. παρακάτω εικόνες).

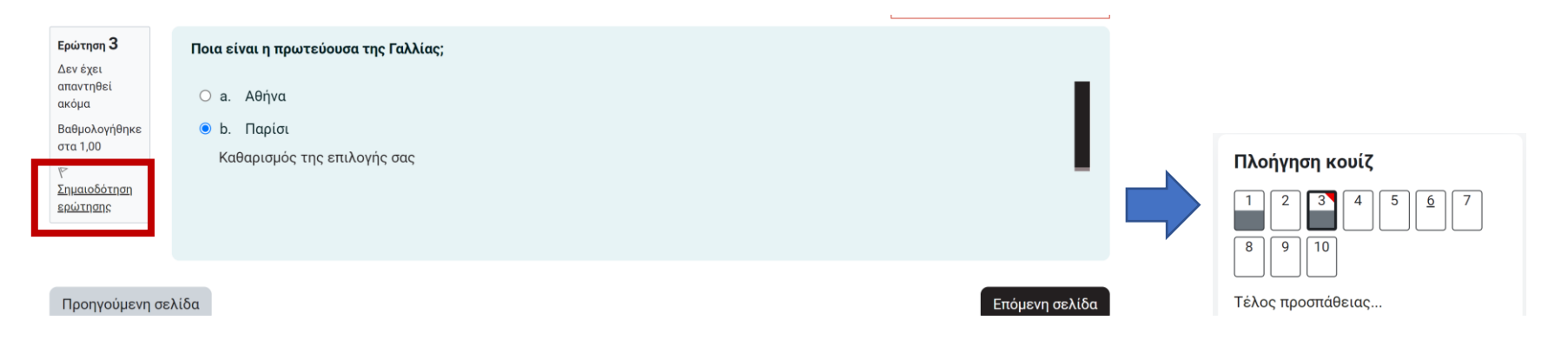

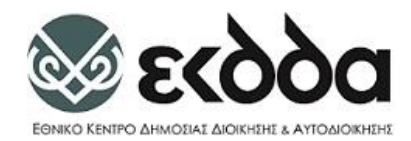

Μπορείτε να αφαιρέσετε την σημαιοδότηση πατώντας κάτω από τον αριθμό της ερώτησης αριστερά « Αφαίρεση σημαιοδότησης» (βλ. παρακάτω εικόνα).

5

(iii)

|                                                                                                    |                                                    | Υπολειπόμενος χρόνος 0:07:30 |
|----------------------------------------------------------------------------------------------------|----------------------------------------------------|------------------------------|
| Ερώτηση 3<br>Η απάντηση<br>αποθηκεύτηκε<br>Βαθμολογήθηκε<br>στα 1,00<br>Υ <u>Αφαίρεση</u><br>σημαιοδότησης | Ποια είναι η πρωτεύουσα της Γαλλίας;<br>Ο a. Αθήνα |                              |
| Προηγούμενι                                                                                                | σελίδα                                             | Επόμενη σελίδα               |

Τέλος μόλις απαντήσετε σε όλες τις ερωτήσεις σας ανεξάρτητα σε ποια ερώτηση του κουίζ βρίσκεστε έχετε την δυνατότητα να ολοκληρώσετε την προσπάθειά σας (χωρίς να χρειάζεται να φτάσετε στην τελευταία ερώτηση πατώντας στο «Πλοήγηση κουίζ» «Τέλος προσπάθειας» (βλ. παρακάτω εικόνα)

|               | Υπολειπόμενος χρόνος 0:04:33         |                   |
|---------------|--------------------------------------|-------------------|
| Ερώτηση 3     | Ποια είναι η πρωτεύουσα της Γαλλίας: |                   |
| Η απάντηση    |                                      | 1 2 3 4 5 6 7     |
| αποθηκεύτηκε  | Ο α. Αθήνα                           |                   |
| Βαθμολογήθηκε |                                      | <br>8 9 10        |
| στα 1,00      | ο b. Παρίσι                          |                   |
| <u> </u>      | Καθαρισμός της επιλογής σας          | Τέλος προσπάθειας |

Με το πέρας της προσπάθειάς σας πατήστε «**Υποβολή Όλων και Τέλος**» που **βρίσκεται στο κάτω μέρος της σελίδας** και εν συνεχεία πατήστε την **Επιβεβαίωση** για την **οριστική υποβολή των απαντήσεών σας**.

| xirtnan | Κατάσταση                 |                              |
|---------|---------------------------|------------------------------|
|         | Δεν έχει απαντηθεί ακόμα  |                              |
|         | Δεν έχει απαντηθεί ακόμα  |                              |
| 3       | Δεν έχει απαντηθεί ακόμα  |                              |
| 4       | Δεν έχει απαντηθεί ακόμα  |                              |
| 5       | Δεν έχει απαντηθεί ακόμα  |                              |
|         | Επιστροφή στην προσπάθεια |                              |
|         |                           | Υπολειπόμενος χρόνος 0:53:06 |

| Επιβεβαίωση                                                                             |                     |
|-----------------------------------------------------------------------------------------|---------------------|
| Μόλις υποβάλετε, δεν θα μπα<br>πλέον να αλλάξετε τις απαντ<br>για αυτήν την προσπάθεια. | ορείτε<br>ήσεις σας |
|                                                                                         |                     |